## 大阪市行政オンラインシステムを利用した請求書の提出手順

1. 大阪市行政オンラインシステムのホーム画面の右上よりログインする。(初めて利用する場合は新規登録をする。)

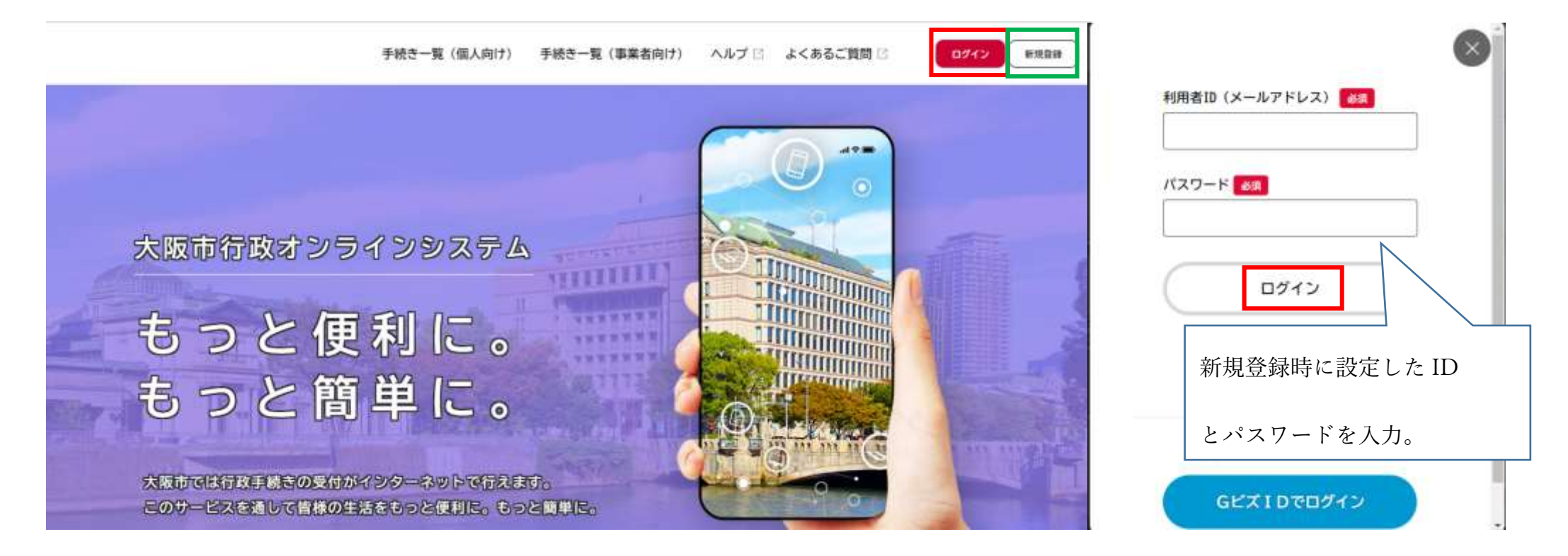

2. 「手続き一覧(個人向け)または(事業者向け)」を選択する。(どちらを選んでもいい。)

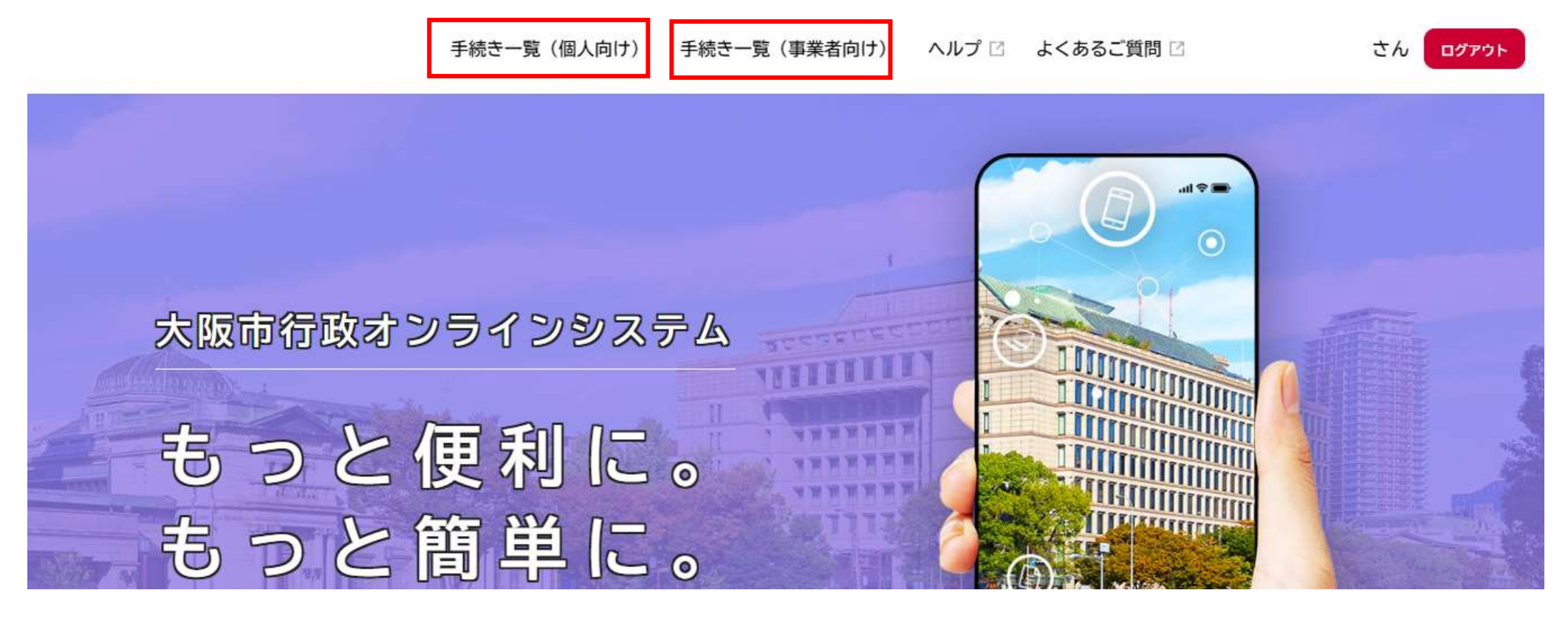

3. 条件を指定して検索で「組織」を選択し「室・局」で絞り込む。

🔋 申請できる手続き一覧

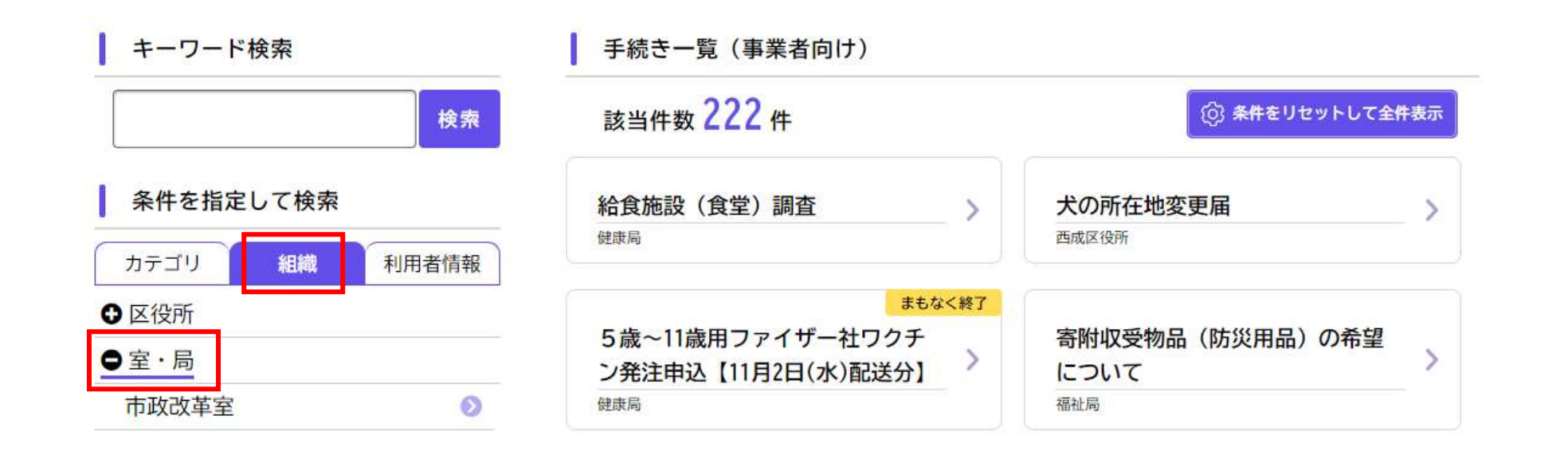

4. 下にスクロールし「水道局」を選択する。

| 健康局      | 0 |
|----------|---|
| こども青少年局  | Ø |
| 環境局      | Ø |
| 都市整備局    | 0 |
| 建設局      | 0 |
| 大阪港湾局    | Ø |
| 会計室      | 0 |
| 消防局      | 0 |
| 水道局      | Ø |
| 教育委員会事務局 | 0 |
| 市会事務局    | Ø |

| SDGs万博大作戦「わたしのあべの<br>SDGs」「70年万博の思い出」応募<br>フォーム<br>阿倍野区役所 | <ul> <li>令和4年度「みおつくしの鐘打鐘</li> <li>のつどい」運営補助ボランティア</li> <li>募集</li> <li>Cども青少年局</li> </ul> |
|-----------------------------------------------------------|-------------------------------------------------------------------------------------------|
|                                                           | 受付終了                                                                                      |
| 欧科水衛生管理講習会(小規模給<br>水施設)受講申し込み                             | 大阪都市計画地区計画原業の公衆<br>縦覧に関する意見書の提出                                                           |
| 健康局                                                       | 計画調整局                                                                                     |
| 東成区SDGs宣言の募集につい                                           | 東成区SDGs宣言事項変更の届                                                                           |
| $\tau$ >                                                  | 出について                                                                                     |
| 東成区役所                                                     | 東成区役所                                                                                     |

5. 「請求書の提出」を選択する。

| 申請できる手続き一覧                          |                                                                   |                   |
|-------------------------------------|-------------------------------------------------------------------|-------------------|
| キーワード検索                             | 手続き一覧(事業者向け)                                                      |                   |
| 検索                                  | 該当件数 23 件                                                         | (②) 条件をリセットして全件表示 |
| 住民票     採用試験     妊娠       条件を指定して検索 | フォルダ<br>請求書の提出<br>オンラインで大阪市への請求書を提出する場合はこ<br>ちらから請求書データを提出してください。 | >                 |
| カテゴリ 組織 利用者情報                       |                                                                   |                   |
|                                     |                                                                   |                   |
| ● 区役所                               |                                                                   |                   |

6. 入札による水道局の10桁の契約番号が記載された請求書を提出する場合は「契約番号あり」を、それ以外の請求書は

「契約番号なし」を選択する。

## 請求書の提出

請求書を提出したい「所属・部」を選択し、次に「課・係・グループ名」を選択してください。

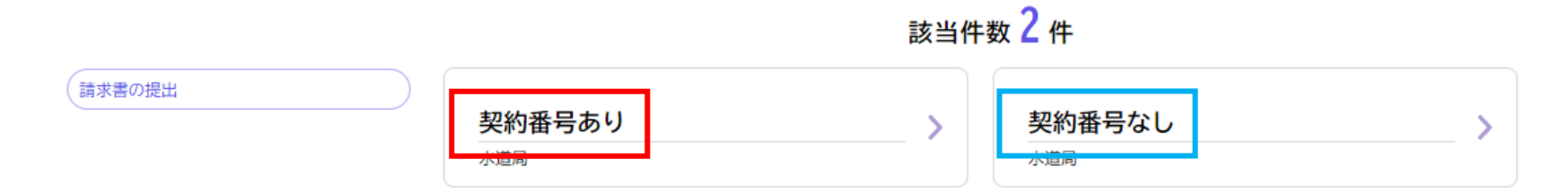

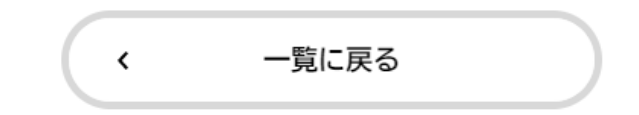

7. 内容詳細画面を確認後、下までスクロールし「次へ進む」を押す。

## お問い合わせ先

水道局総務部経理課会計 メールによるお問い合わせ:⊠ 電話番号:0666165450

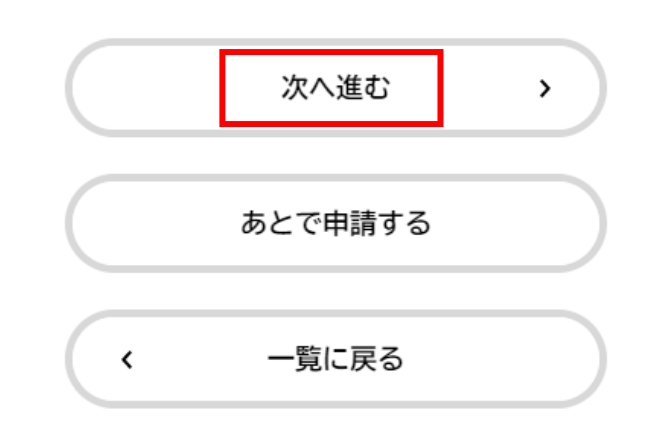

8. 「アップロードするファイルを選択」を押す。

| 契約番号あり                                                                                                    |
|----------------------------------------------------------------------------------------------------|
| 請求書1 2/2011年1月1日日日日日日日日日日日日日日日日日日日日日日日日日日日日日日日日日                                                                                                    |
| 水道局契約番号(20から始まる10桁の番号)のある請求書の提出フォームです。<br>請求書の様式はこちら ご<br>請求書は上記リンク先の様式(請求書)に、必要事項を記入の上アップロードしてください。<br>(最大10枚まで同時に申請できます。)<br>**請求書右上の日付は検査合格日以降の日付にしてご提出ください。           アップロードするファイルを選択           次へ進む 、           保存してあとで申請する |

9. アップロードするファイルを選択し開く。

|          | 申請内容の入力         申請内容の確認 | 申請の完了      | × |
|----------|-------------------------|------------|---|
| 契約番号あり   | ← → * ↑                 | ې <b>ن</b> |   |
| ******   | 整理 ▼ 新しいフォルダー           |            | 0 |
| 請水書   必須 | ▲ 名前                    | へ 更新日時 種類  |   |

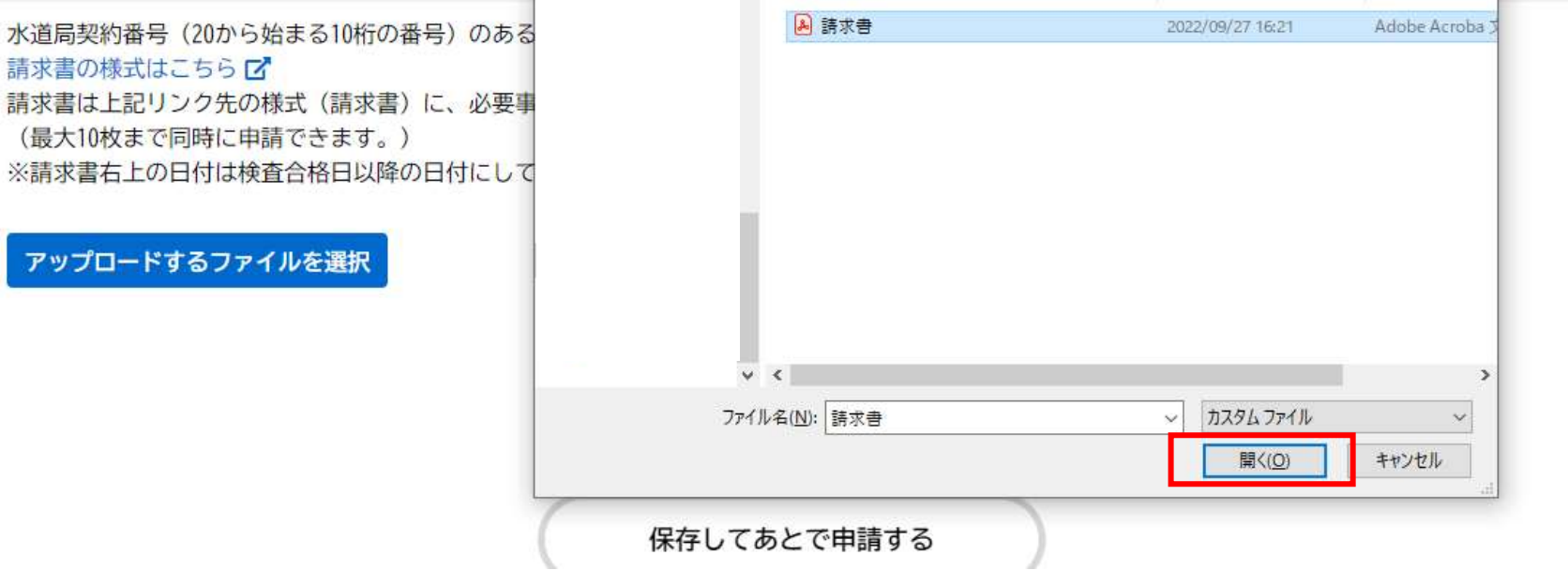

10. 請求書を複数枚提出する場合は「請求書2」から再度アップロードを。

アップロードを完了し終えたら「次へ進む」を押す。

| アップロードするファイルを選択             |             |  |
|-----------------------------|-------------|--|
| アップロード完了: <u>請求書.pdf</u> 取消 |             |  |
|                             |             |  |
| 請求書2                        |             |  |
| マップロードオスファイルを選択             |             |  |
|                             |             |  |
|                             |             |  |
|                             | 次へ進む >      |  |
|                             |             |  |
|                             | 保存してあとで申請する |  |

11. 申請内容を確認し、問題なければ「申請する」押す。

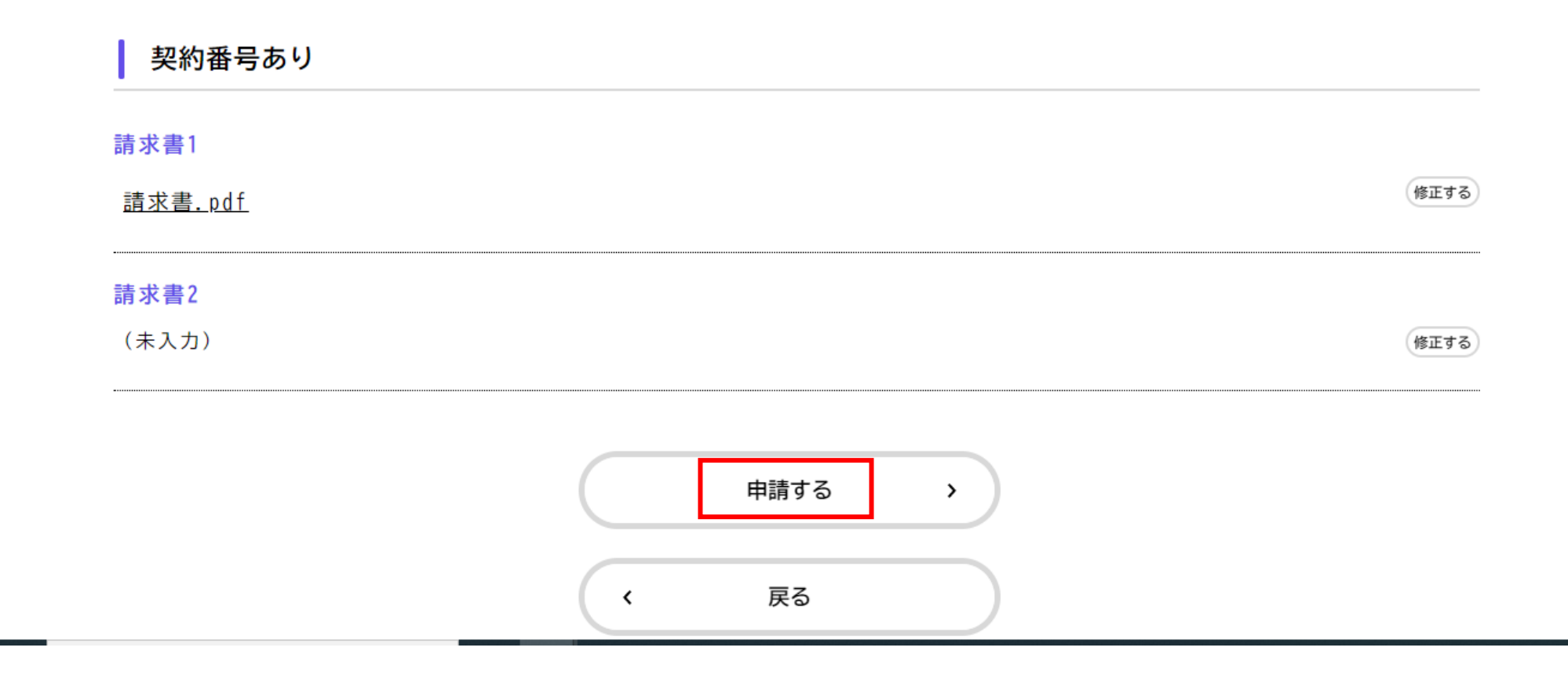

12. 申請手続き完了。

契約番号あり

## 申請を受け付けました。 順番に申請内容を確認するため、確認までしばらくお待ちください。 なお、お手続きの処理状況は「マイページ」からご確認頂けます。

お問合せの際に必要となりますので、申込番号を控えるか、このページを印刷してください。

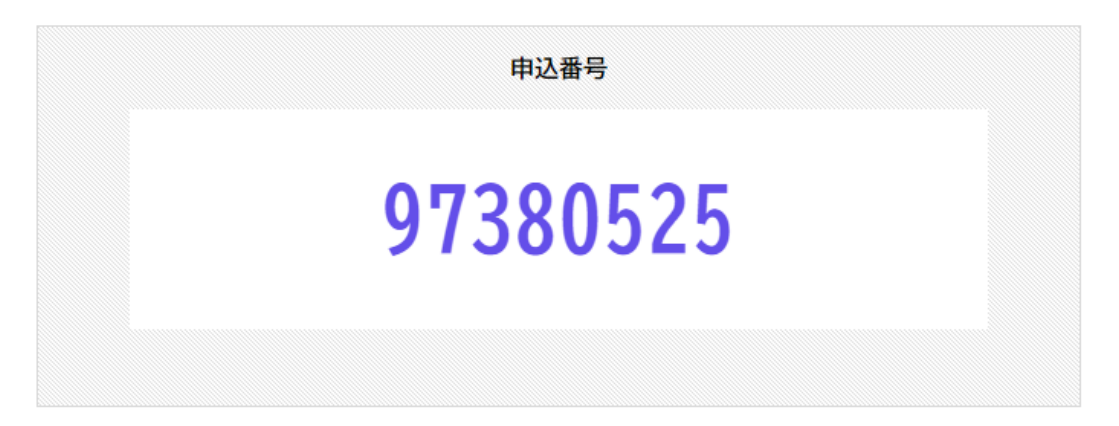